# RV34x Series 라우터에서 시스템 로그 설정 구성

# 목표

시스템 이벤트는 시스템을 원활하게 실행하고 장애를 방지하기 위해 주의 및 필요한 조치를 취해야 할 수 있는 활동입니다.이러한 이벤트는 로그로 기록됩니다.시스템 로그를 사용하면 관리자가 디바이스에서 발생하는 특정 이벤트를 추적할 수 있습니다.

로그 설정은 다양한 이벤트가 네트워크에 기록될 때 메시지, 알림 및 기타 정보에 대한 로깅 규칙 및 출력 대상을 정의합니다.이 기능은 이벤트가 발생할 때 필요한 조치를 취하도록 담당 직원에게 알립니다.이메일 알림을 통해 로그를 보낼 수도 있습니다.

이 문서에서는 이메일 서버 및 RV34x Series 라우터의 원격 서버 설정을 비롯한 시스템 로그 설정을 구성하는 방법을 보여 줍니다.

# 적용 가능한 디바이스

• RV34x 시리즈

# 소프트웨어 버전

• 1.0.01.14

### 시스템 로그 설정 구성

#### 로그 설정

1단계. 웹 기반 유틸리티에 로그인하고 System Configuration(시스템 컨피그레이션) > Log(로 그)를 선택합니다.

| Initial Setup Wizard<br>System<br>Time<br>Log<br>Email<br>User Accounts<br>User Groups<br>IP Address Group |
|----------------------------------------------------------------------------------------------------|
| System<br>Time<br>Log<br>Email<br>User Accounts<br>User Groups<br>IP Address Group                         |
| Time<br>Log<br>Email<br>User Accounts<br>User Groups<br>IP Address Group                                   |
| Email<br>User Accounts<br>User Groups<br>IP Address Group                                                  |
| Email<br>User Accounts<br>User Groups<br>IP Address Group                                                  |
| User Accounts<br>User Groups<br>IP Address Group                                                           |
| User Groups<br>IP Address Group                                                                            |
| IP Address Group                                                                                           |
|                                                                                                    |
| SNMP                                                                                                    |
| Discovery-Bonjour                                                                                          |
| LLDP                                                                                                    |
| Automatic Updates                                                                                          |
| Service Management                                                                                         |
| Schedule                                                                                                   |

2단계. Log Setting(로그 설정) 영역에서 Enable(**활성화**) 확인란을 선택하여 네트워크에 대한 업데이트를 수신합니다.

| Log         |                                                              |
|-------------|--------------------------------------------------------------|
| Log Setting |                                                              |
| Log:        | Enable                                                       |
| Log Buffer: | 1024 KBytes(Range: 1-4096, Default:1024)                     |
| Severity:   | Notification \$                                              |
|             | ✓ All Ø Kernel Ø System Ø Firewall Ø Network Ø VPN Ø SSLVPN  |
| Category:   | 🗹 License 🗹 Web Filter 🗹 Application Control 🗹 Users 🗹 3G/4G |

3단계. Log *Buffer*(로그 버퍼) 필드에 로컬 버퍼가 로그에 대해 가지는 크기(KB)를 입력합니다 .버퍼 크기는 라우터에 로컬로 저장할 수 있는 로그 수를 결정합니다.범위는 1~4096입니다.기 본값은 1024입니다.

참고:이 예에서는 값이 기본값으로 유지됩니다.

| Log         |                                              |                  |
|-------------|----------------------------------------------|------------------|
| Log Setting |                                              |                  |
| Log:        | C Enable                                     |                  |
| Log Buffer: | 1024 KBytes(Range: 1-4096, Default:1024)     |                  |
| Severity:   | Notification \$                              |                  |
|             | 🗹 All 🗹 Kernel 🗹 System 🗹 Firewall 🗹 Network | k 🗹 VPN 🗹 SSLVPN |
| Category:   | License Veb Filter Application Control Vers  | <b>3</b> G/4G    |

4단계. Severity 드롭다운 목록에서 옵션을 선택합니다.선택한 심각도는 모든 상위 레벨을 포 함하므로, 로그는 최상위 레벨부터 선택한 레벨까지 모든 심각도 레벨에 대해 유지됩니다. 옵션은 다음과 같습니다.

- 긴급 레벨 0;디바이스가 다운되었거나 사용할 수 없는 경우 메시지가 기록됩니다.일반적으 로 메시지는 모든 프로세스에 브로드캐스트됩니다.
- 경고 레벨 1;모든 디바이스 기능이 작동하지 않는 경우와 같이 심각한 디바이스 오작동이 발 생할 경우 메시지가 기록됩니다.
- Critical 레벨 2;나머지 포트가 올바르게 작동하는 동안 두 포트가 제대로 작동하지 않는 등 중요한 디바이스 오작동이 발생할 경우 메시지가 기록됩니다.
- 오류 레벨 3;단일 포트가 오프라인 상태인 것과 같은 디바이스 내에 오류가 있는 경우 메시 지가 기록됩니다.
- 경고 레벨 4;디바이스가 제대로 작동하지만 운영 문제가 발생하면 메시지가 기록됩니다.
- 알림 레벨 5;디바이스가 제대로 작동하지만 시스템 알림이 발생하면 메시지가 기록됩니다 .이것이 기본값입니다.
- 정보 레벨 6;오류가 아닌 조건이 디바이스에 있지만 주의 또는 특별 처리가 필요할 수 있는 경우 메시지가 기록됩니다.
- 디버깅 수준 7;자세한 디버깅 정보를 모두 제공합니다.

참고:이 예에서는 기본값이 선택됩니다.

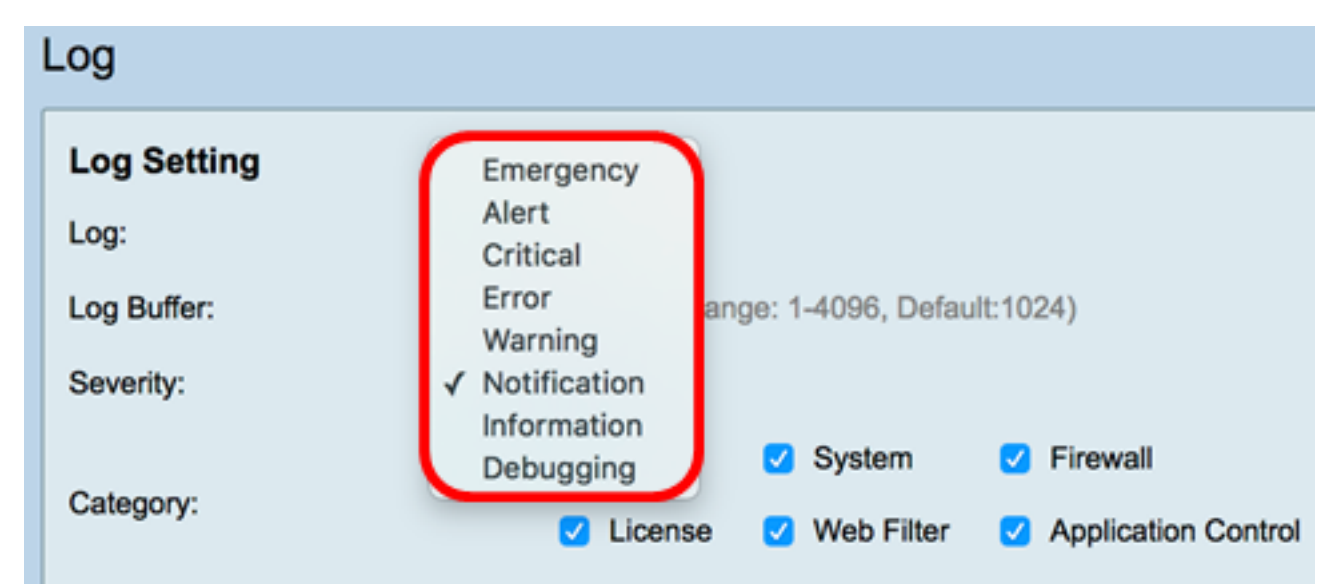

5단계. 업데이트 및 알림을 받으려면 해당 범주를 선택합니다. 옵션은 다음과 같습니다.

- 모두 이 옵션은 모든 옵션을 활성화합니다.
- 커널 커널 코드와 관련된 로그.
- 시스템 NTP(Network Time Protocol), 세션 및 DHCP(Dynamic Host Configuration Protocol)와 같은 사용자 공간 애플리케이션과 관련된 로그입니다.
- 방화벽 방화벽 위반, 규칙, 공격 및 콘텐츠 필터링에 의해 트리거된 로그
- 네트워크 라우팅, DHCP, WAN(Wide Area Network), LAN(Local Area Network) 및 QoS와 관련된 로그
- VPN VPN 터널 설정 실패, VPN 게이트웨이 실패 등의 인스턴스를 포함한 VPN(Virtual Private Network) 관련 로그.
- SSLVPN SSL(Secure Sockets Layer) VPN과 관련된 로그입니다.
- 라이센스 라이센스 위반과 관련된 로그.
- 웹 필터 웹 필터링을 트리거한 이벤트와 관련된 로그입니다.
- 애플리케이션 제어 애플리케이션 제어 관련 로그
- 사용자 사용자 활동과 관련된 로그입니다.
- 3G/4G 라우터에 연결된 3G/4G/USB 동글의 로그.

참고:이 예에서는 All(모두)이 선택됩니다.

| Log                        |                                                      |       |         |         |            |   |                     |   |         |       |   |        |
|----------------------------|------------------------------------------------------|-------|---------|---------|------------|---|---------------------|---|---------|-------|---|--------|
| Log Setting                |                                                      |       |         |         |            |   |                     |   |         |       |   |        |
| Log:                       | 🖸 En                                                 | able  |         |         |            |   |                     |   |         |       |   |        |
| Log Buffer:                | Log Buffer: 1024 KBytes(Range: 1-4096, Default:1024) |       |         |         |            |   |                     |   |         |       |   |        |
| Severity:                  | Notifi                                               | catio | on ¢    |         |            |   |                     |   |         |       |   |        |
|                            | 🗹 All                                                | 2     | Kernel  | 2       | System     | 2 | Firewall            | 2 | Network | VPN   | 2 | SSLVPN |
| Category:                  |                                                      |       | License | Ø       | Web Filter |   | Application Control | Ø | Users   | 3G/4G |   |        |
| Save to USB Automatically: | C En                                                 | able  | O USB1  | $\circ$ | USB2       |   |                     |   |         |       |   |        |

6단계. (선택 사항) Enable(활성화) 확인란을 선택하여 Save to USB Automatically(USB에 자 동으로 저장)를 선택하여 로그를 USB에 저장합니다.기본적으로 비활성화되어 있습니다.

**참고:**라우터가 이 기능이 작동하기 위해 USB가 연결되지 않은 것을 감지하면 USB2 라디오 버튼 옆에 빨간색 텍스트 줄이 나타납니다. "스토리지 USB가 연결되어 있지 않으며 유효한 스 토리지 장치가 연결된 후에만 로그가 저장됩니다.

| Log                       |                                                    |              |  |  |  |  |  |  |
|---------------------------|----------------------------------------------------|--------------|--|--|--|--|--|--|
| Log Setting               |                                                    |              |  |  |  |  |  |  |
| Log:                      | Enable                                             |              |  |  |  |  |  |  |
| Log Buffer:               | 1024 KBytes(Range: 1-4096, Default:1024)           |              |  |  |  |  |  |  |
| Severity:                 | Notification \$                                    |              |  |  |  |  |  |  |
|                           | 🖸 All 🗹 Kernel 🗹 System 🗹 Firewall 🗹               | Network      |  |  |  |  |  |  |
| Category:                 | License Veb Filter Application Control             | Users        |  |  |  |  |  |  |
| Save to USB Automatically | Enable OUSB1 USB2 There is no storage USB connecte | d and logs w |  |  |  |  |  |  |

7단계. 드라이브가 연결된 USB 포트의 라디오 버튼을 선택합니다.

**참고:**이 예에서는 USB2가 선택됩니다.

| Log                        |                                                                                                    |
|----------------------------|----------------------------------------------------------------------------------------------------|
| Log Setting                |                                                                                                    |
| Log:                       | C Enable                                                                                                    |
| Log Buffer:                | 1024 KBytes(Range: 1-4096, Default:1024)                                                                                |
| Severity:                  | Notification \$                                                                                                    |
|                            | 🗹 All 🕑 Kernel 🗹 System 🗹 Firewall 🛛 Network 🕑 VPN 🔮 SSLVPN                                                             |
| Category:                  | 🕑 License 🗹 Web Filter 🗹 Application Control 🗹 Users 🕑 3G/4G                                                            |
| Save to USB Automatically: | Enable USB1 USB2 There is no storage USB connected and logs will be saved only after a valid storage device is conneted |

# 이메일 서버

8단계. Enable(활성화) 확인란을 선택하여 라우터가 성능, 보안 또는 디버깅에 영향을 줄 수 있는 특정 네트워크 이벤트 또는 동작에 대한 이메일 알림을 보내도록 허용합니다.

| Email Server        |                                       |
|---------------------|---------------------------------------|
| Email Syslogs:      | Enable                                |
| Email Settings:     | Link to Email Setting page.           |
| Email Subject:      | Log Message                           |
| Severity:           | Notification \$                       |
| Log Queue Length:   | 50 Entries(Range: 1-1000, Default:50) |
| Log Time Threshold: | Hourly \$                             |

9단계. Email Settings(이메일 설정)를 구성하려면 Link to Email Setting(이메일 설정 링크) 페 이지를 클릭하고 RV34x Series Router에서 이메일 설정을 구성하는 방법에 대한 지침을 보려 면 <u>여기</u>를 클릭하십시오.

| Email Server        |                                       |
|---------------------|---------------------------------------|
| Email Syslogs:      | Enable                                |
| Email Settings:     | Link to Email Setting page.           |
| Email Subject:      | Log Message                           |
| Severity:           | Notification \$                       |
| Log Queue Length:   | 50 Entries(Range: 1-1000, Default:50) |
| Log Time Threshold: | Hourly \$                             |

10단계. Email Subject(이메일 제목) 필드에 이메일 주소로 전송할 이메일 제목을 입력합니다.

참고:이 예에서는 로그 메시지가 사용됩니다.

| Email Server        |                                       |
|---------------------|---------------------------------------|
| Email Syslogs:      | Enable                                |
| Email Settings:     | Link to Email Setting page.           |
| Email Subject:      | Log Message                           |
| Severity:           | Notification \$                       |
| Log Queue Length:   | 50 Entries(Range: 1-1000, Default:50) |
| Log Time Threshold: | Hourly \$                             |

11단계. Severity 드롭다운 목록에서 심각도를 선택합니다.선택한 심각도는 모든 상위 레벨을 포함하므로, 로그는 최상위 레벨부터 선택한 레벨까지 모든 심각도 레벨에 대해 유지됩니다 .알림, 경고, 오류, 위험, 경고 및 긴급 옵션이 있습니다.

참고:이 예에서는 알림이 사용됩니다.

| Email Server       |                                       |  |  |  |  |
|--------------------|---------------------------------------|--|--|--|--|
| Email Syslogs:     | Emergency                             |  |  |  |  |
| Email Settings:    | Alert<br>Critical g page.             |  |  |  |  |
| Email Subject:     | Error<br>Warning                      |  |  |  |  |
| Severity:          | ✓ Notification                        |  |  |  |  |
| Log Queue Length:  | 50 Entries(Range: 1-1000, Default:50) |  |  |  |  |
| Log Time Threshold | : Hourly 🛊                            |  |  |  |  |

12단계. Log Queue Length 필드에 로그를 전자 메일 수신자에게 전송하기 전에 작성해야 하 는 항목 수를 입력합니다.기본값은 50입니다.

참고:이 예에서는 기본값이 사용됩니다.

| Email Server        |                                       |
|---------------------|---------------------------------------|
| Email Syslogs:      | Enable                                |
| Email Settings:     | Link to Email Setting page.           |
| Email Subject:      | Log Message                           |
| Severity:           | Notification \$                       |
| Log Queue Length:   | 50 Entries(Range: 1-1000, Default:50) |
| Log Time Threshold: | Hourly \$                             |

13단계. Log Time Threshold(로그 시간 임계값) 드롭다운 목록에서 라우터가 이메일로 로그 를 전송하는 간격을 선택합니다.옵션은 Hourly, Daily 및 Weekly입니다.

참고:이 예에서는 Hourly가 선택됩니다.

| Email Server               |                                       |  |  |  |  |
|----------------------------|---------------------------------------|--|--|--|--|
| Email Syslogs:             | Enable                                |  |  |  |  |
| Email Settings:            | Link to Email Setting page.           |  |  |  |  |
| Email Subject:             | Log Message                           |  |  |  |  |
| Severity:                  | Notification \$                       |  |  |  |  |
| Log Queue Length:          | 50 Entries(Range: 1-1000, Default:50) |  |  |  |  |
| Log Time Threshol          | ✓ Hourly                              |  |  |  |  |
| Real Time Email<br>Alerts: | Daily<br>Weekly                       |  |  |  |  |

14단계. 실시간 이메일 알림을 트리거할 이벤트의 확인란을 선택합니다.옵션은 다음과 같습 니다. • 모두 — 모든 확인란을 선택하고 라우터가 이메일을 통해 실시간 알림을 보낼 수 있도록 합니다

- WAN Up WAN 링크에 대해 이메일로 전송되는 알림이 가동 중입니다.
- WAN Down WAN 링크가 중단되는 것에 대한 알림을 이메일로 전송합니다.
- USB 링크 업 USB 링크가 작동한다는 알림을 이메일로 보냅니다.
- USB Link Down USB 링크가 중단되는 것에 대한 알림을 이메일로 보냅니다.
- 장애 조치/복구 라우터가 복구 모드로 전환되었다는 알림을 이메일로 전송하거나 라우터가 3G/4G USB 동글을 사용하여 인터넷에 연결했습니다.
- 시스템 시작 라우터가 시작하는 동안 이메일로 전송되는 경고입니다.
- S2S VPN Down 사이트 간 VPN이 작동 중임을 알리는 이메일에 전송되는 경고입니다.
- S2S VPN Down 사이트 대 사이트 VPN이 다운되었음을 알리는 이메일에 전송되는 알림입니다.
- Unauthorized Login Attempt(무단 로그인 시도) 라우터의 무단 로그인 시도에 대한 알림이 이 메일로 전송됩니다.

참고:이 예에서는 All(모두)이 선택되어 있습니다.

| Real Time Email Alerts:    | eal Time Email Alerts: |                |              |   |              |          |                            |   |                   |
|----------------------------|------------------------|----------------|--------------|---|--------------|----------|----------------------------|---|-------------------|
|                            | •                      | WAN Up         | WAN Down     | • | USB link Up  | <b>v</b> | USB link Down              | • | Failover/Recovery |
| _                          | •                      | System Startup | 🗹 S2S VPN Up | • | S2S VPN Down | 2        | POE Start/End Power Supply | , |                   |
| Unauthorized Login Attempt |                        |                |              |   |              |          |                            |   |                   |

### 원격 Syslog 서버

15단계. Syslog 서버에 대해 Enable 확인란을 선택합니다.

| Remote Syslog Servers    |                                                |  |  |  |
|--------------------------|------------------------------------------------|--|--|--|
| Syslog Servers: O Enable |                                                |  |  |  |
| Syslog Server 1:         | hint(1.2.3.4, abc.com, or FE08::10)            |  |  |  |
| Syslog Server 2:         | hint(1.2.3.4, abc.com, or FE08::10) (optional) |  |  |  |
|                          |                                                |  |  |  |
|                          |                                                |  |  |  |
| Apply Cancel             |                                                |  |  |  |

16단계. Syslog Server 1 필드에 원격 IP 주소를 입력합니다. syslog 로깅된 이벤트가 저장되는 서버입니다.

참고:이 예에서는 192.168.1.102이 원격으로 사용됩니다. syslog 서버 주소입니다.

| Remote Syslog Servers          |                                                |  |  |  |
|--------------------------------|------------------------------------------------|--|--|--|
| Syslog Servers: 🗹 Enable       |                                                |  |  |  |
| Syslog Server 1: 192.168.1.102 | hint(1.2.3.4, abc.com, or FE08::10)            |  |  |  |
| Syslog Server 2:               | hint(1.2.3.4, abc.com, or FE08::10) (optional) |  |  |  |
|                                |                                                |  |  |  |
| Apply Cancel                   |                                                |  |  |  |

17단계(선택 사항) Syslog Server 2 필드에 원격의 백업 IP 주소를 입력합니다. syslog 서버.

#### 참고:이 예에서는 192.168.1.109이 사용됩니다.

| Remote Syslog Servers                                                         |  |  |  |  |  |
|-------------------------------------------------------------------------------|--|--|--|--|--|
| Syslog Servers: 🗹 Enable                                                      |  |  |  |  |  |
| Syslog Server 1: 192.168.1.102 hint(1.2.3.4, abc.com, or FE08::10)            |  |  |  |  |  |
| Syslog Server 2: 192.168.1.109 hint(1.2.3.4, abc.com, or FE08::10) (optional) |  |  |  |  |  |
|                                                                               |  |  |  |  |  |
| Apply Cancel                                                                  |  |  |  |  |  |

#### 18단계. 적용을 **누릅니다**.

| Remote Syslog Servers |               |                                                |  |  |  |
|-----------------------|---------------|------------------------------------------------|--|--|--|
| Syslog Servers:       | Enable        |                                                |  |  |  |
| Syslog Server 1:      | 192.168.1.102 | hint(1.2.3.4, abc.com, or FE08::10)            |  |  |  |
| Syslog Server 2:      | 192.168.1.109 | hint(1.2.3.4, abc.com, or FE08::10) (optional) |  |  |  |
|                       |               |                                                |  |  |  |
| Apply Cancel          |               |                                                |  |  |  |

19단계(선택 사항) 구성을 영구적으로 저장하려면 Copy/Save Configuration(컨피그레이션 복사/저장) 페이지로 이동하거나 이(가) 용 Save 아이콘 페이지 상단에서

이제 RV34x Series Router에서 시스템 로그 설정을 성공적으로 구성했어야 합니다.